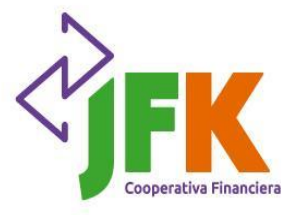

## Actualización de datos de contacto Agencia Virtual

## ¡Aquí te contamos cómo hacerlo!

Paso 1: si no tienes tu usuario en la Agencia virtual, te invitamos para que veas el siguiente video <u>https://www.youtube.com/watch?v=o0nAK6yySqc</u> con el paso a paso para la creación de tu usuario.

Paso 2: con tu usuario ya creado ingresa a la Agencia Virtual y realiza los siguientes pasos:

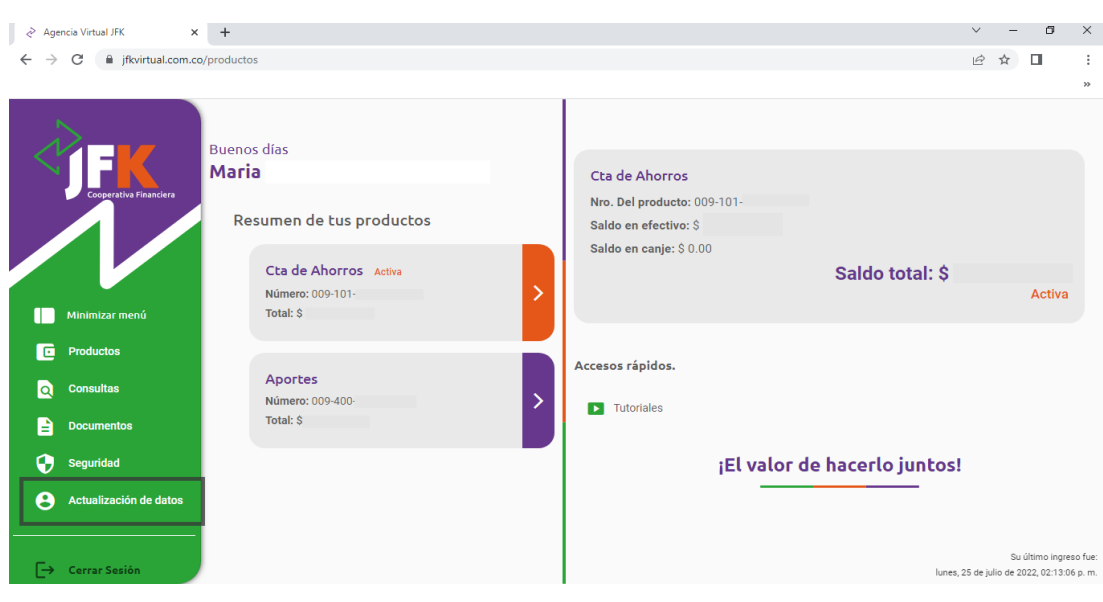

• Da clic en la pestaña Actualización de datos.

• Da clic en la flecha, ubicada al lado del nombre actualización de datos.

| <       | carrier a                    | *                                                                 | -         | -              |                               | ~              |
|---------|------------------------------|-------------------------------------------------------------------|-----------|----------------|-------------------------------|----------------|
| d = - 0 | C                            | almicuenta                                                        | 44        | ŵ              |                               | 1              |
|         |                              |                                                                   |           |                |                               | -              |
| •••••   | FF Contraction of the latter | Buenos tardes<br>Maria<br>Configuraciones<br>Artualizar mis datos |           |                |                               |                |
| e.      | Cerrar Sesión                | 1, policycheve                                                    | r ete jul | Sur<br>In de 2 | Zhima Ingela<br>(22, 11:53-04 | o fue:<br>a.m. |

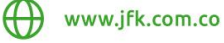

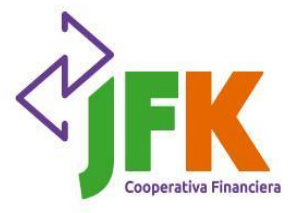

• Revisa que los datos estén actualizados. Si tienes algún cambio, por favor modifica la información, si siguen siendo los mismos datos continua con el proceso.

| Agencia Virtual JFK × +                                                                                                    |                                                             |                        | ~ - 0 ×                                                                      |
|----------------------------------------------------------------------------------------------------|-------------------------------------------------------------|------------------------|------------------------------------------------------------------------------|
| ← → C 🔒 jfkvirtual.com.co/micuer                                                                                                    | nta                                                         |                        | ici ☆ □ :                                                                    |
|                                                                                                    |                                                             |                        | »                                                                            |
| Image: Cooperative Financiero       Buern Martin         Image: Cooperative Financiero       Cooperative Financiero         Image: Cooperative Financiero       Cooperative Financiero | nas tardes<br>ria<br>onfiguraciones<br>Actualizar mis datos | Actualización de datos | Número de celular Correo electrónico * Barrio Envío de correspondencia *     |
| [→ Cerrar Sesión                                                                                                    |                                                             | Actual                 | izar Su último ingreso fue:<br>miércoles, 27 de julio de 2022, 11:53:06 a.m. |

• Una vez revisados y actualizados los campos dar clic en el botón actualizar. Te aparecerá el siguiente mensaje indicando que a tu correo te llegará un código de verificación, para que lo ingreses aquí y así finalizar con el proceso de actualización.

| 👌 Age                               | encia Virtual JFK      | × +                                                                                  | ~ - Ø X                                       |  |  |  |  |  |
|-------------------------------------|------------------------|--------------------------------------------------------------------------------------|-----------------------------------------------|--|--|--|--|--|
| ← → C in jfkvirtual.com.co/micuenta |                        |                                                                                      |                                               |  |  |  |  |  |
|                                     |                        |                                                                                      | »                                             |  |  |  |  |  |
|                                     |                        |                                                                                      |                                               |  |  |  |  |  |
|                                     | ▞▅∎▰                   | Buenas tardes Actualización de datos                                                 |                                               |  |  |  |  |  |
|                                     |                        | Masia Taraga Dakara Fakayarri                                                        | _                                             |  |  |  |  |  |
|                                     | Cooperativa Financiera | x                                                                                    | :                                             |  |  |  |  |  |
|                                     |                        |                                                                                      |                                               |  |  |  |  |  |
|                                     |                        | Introduce tu código de verificación                                                  | @hotmail.com                                  |  |  |  |  |  |
|                                     |                        | Te envianos un mensaie por correo electrónico con un código de verificación al buzón |                                               |  |  |  |  |  |
|                                     | Minimizar menú         | ma************************************                                               |                                               |  |  |  |  |  |
| C                                   | Productos              | a West Heart                                                                         | ·                                             |  |  |  |  |  |
|                                     | Consultas              | Ingresa el código                                                                    |                                               |  |  |  |  |  |
|                                     | Constitute             |                                                                                      | cia * 🗸 🗸                                     |  |  |  |  |  |
|                                     | Documentos             | Confirmar                                                                            |                                               |  |  |  |  |  |
| •                                   | Seguridad              | No me llegó. Intentar de nuevo                                                       |                                               |  |  |  |  |  |
| 0                                   | Actualización de date  |                                                                                      |                                               |  |  |  |  |  |
|                                     |                        |                                                                                      |                                               |  |  |  |  |  |
|                                     |                        | Actualizar                                                                           | Su último ingreso fue:                        |  |  |  |  |  |
| E→                                  | Cerrar Sesión          |                                                                                      | miércoles, 27 de julio de 2022, 11:53:06 a.m. |  |  |  |  |  |

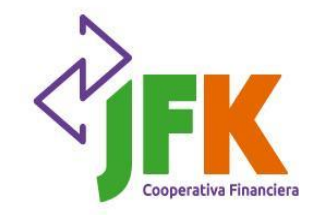

Cuando el proceso finalizo con éxito te aparecerá el siguiente mensaje. •

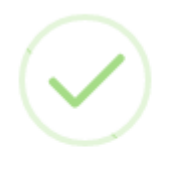

Modificar datos

Los datos fueron modificados exitosamente

Actualizado tus datos de contacto, puedes proceder con la inscripción para el sorteo • de Auxilios Educativos.

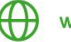